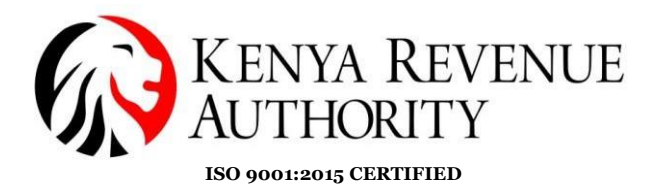

## USER GUIDE FOR INVOICING VIA THE eTIMS ONLINE PORTAL

#### Step 1:

- Access the eTIMS Taxpayer Portal
- Use (KRA PIN) as the 'User ID' and 'Password' created during sign-up.
- 'Login'

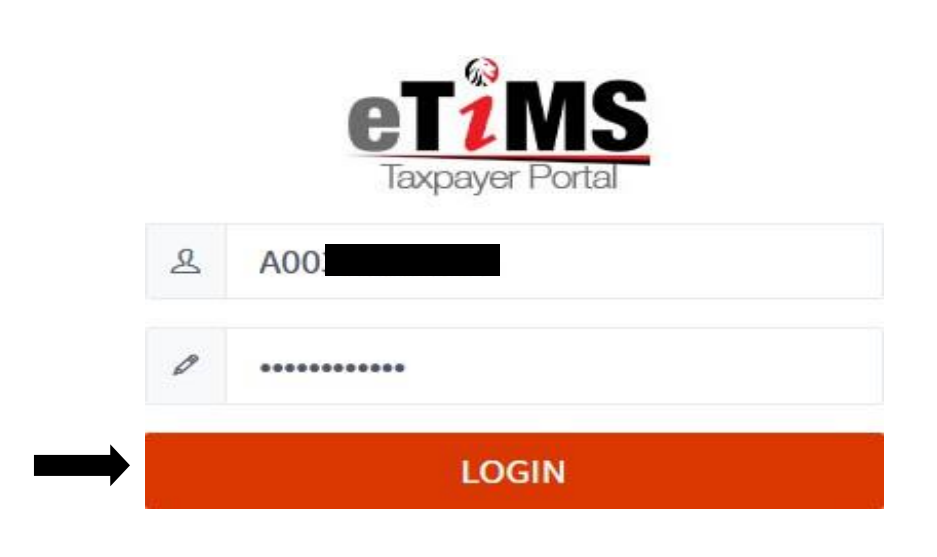

**Step 2**: On the '*eTIMS menu bar*' under '*Item management*' select '*search registered item*'.

| Taxpayer Portal                                | eTIM | S Menu                 |                   |              |  |
|------------------------------------------------|------|------------------------|-------------------|--------------|--|
| rent                                           |      | Transaction Management | VAT Reports       | User Support |  |
| <ul> <li>Search item classification</li> </ul> |      | • Sales by invoice     | • Sales report    | • Notice     |  |
| <ul> <li>Search registered item</li> </ul>     |      | • Sales by item        | • Purchase report | • Manual     |  |
|                                                |      | • Sales by buyer       |                   | • Warning    |  |
|                                                |      | • Purchase by invoice  |                   |              |  |
|                                                |      | • Purchase by item     |                   |              |  |
|                                                |      | • Purchase by supplier |                   |              |  |
|                                                |      | + Salec Receint        |                   |              |  |

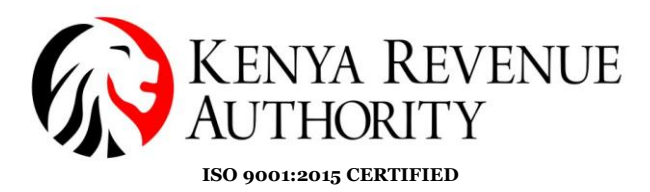

# **Step 3**: Click the *register* button to add an item/service.

| ltem Management                                | ✓ Transaction Manaş               | gement v                       | VAT Reports |                         | User Support           |  |
|------------------------------------------------|-----------------------------------|--------------------------------|-------------|-------------------------|------------------------|--|
| Search registered iten                         | <b>1</b> [HOME ≻ eTIMS Menu ≻ Ite | em Management > Search registe | red item ]  |                         |                        |  |
| Item Management                                | • Search registered item          |                                |             |                         |                        |  |
| <ul> <li>Search item classification</li> </ul> | Item code 🗸                       | Item code                      | KRA Changed | Q Search D R            | teset                  |  |
| > Search registered item                       |                                   | class code                     |             | Item class co<br>de     | Item class na<br>me    |  |
|                                                |                                   | There is no search result      |             | Item code               | Item Name              |  |
|                                                |                                   |                                |             | Quantity Unit           | Package unit           |  |
|                                                |                                   |                                |             | Item type               | Tax type               |  |
|                                                |                                   |                                |             | Country of Or<br>igin   | Item standar<br>d name |  |
|                                                |                                   |                                |             | Additional inf ormation |                        |  |
|                                                |                                   |                                |             | Registrant ID           | Registration d ate     |  |
|                                                | Excel Download 🛛 🖾 Register       |                                |             |                         |                        |  |

### Step 4:

- Click the drop down on 'Item Class Code'
- Type the item name and select the class code that falls under that category.
- Fill in the other mandatory fields to register the item and click the '*Save*' button.

| >ltem                  |                             |   |                                                     |           |   |
|------------------------|-----------------------------|---|-----------------------------------------------------|-----------|---|
| * Item class code      | 8411160300(Internal audits) | ~ | * Tax type                                          | B-16.00%  | ~ |
| * Item Name            | Internal Auditing           |   |                                                     |           |   |
| Item standard nam<br>e | Internal Audits             |   |                                                     |           |   |
| * Item type            | Service                     | ~ | * Country of Origin                                 | KENYA     |   |
| * Package unit         | Net                         | ~ | Quantity Unit                                       | Number    | ~ |
| Barcode                |                             |   | * Status                                            | Active    | ~ |
| Safety quantity        | 0                           |   | * Whether it is availa<br>ble to appy insuran<br>ce | Unapplied |   |
| * Basic unit price (VA | 10000                       |   | Additional informa                                  |           |   |

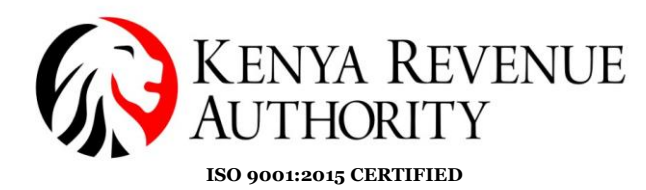

## Step 5:

- A confirmation message will pop up.
- Click the '*Yes*' button to register the item.

| Item registratio                  | n                                       | د             | ĸ |
|-----------------------------------|-----------------------------------------|---------------|---|
| >Item                             |                                         |               |   |
| * Item class code                 | 8411160300(Internal audits) 🗸 * Tax typ | ре B-16.00% 🗸 |   |
| * Item Name                       | Internal Auditing                       |               |   |
| Item standard nam<br>e            | Interna                                 |               |   |
| * Item type                       | Service                                 | ~             |   |
| * Package unit                    | Net Do you want to re                   | egister?      | ł |
| Barcode                           |                                         | ~             |   |
| Safety quantity                   | 0 Yes Cano                              | cel i v       |   |
|                                   | се                                      |               |   |
| * Basic unit price (VA<br>T incl) | 10000 Additi-<br>tion                   | ional informa |   |
|                                   |                                         | ■ Save        |   |

• The registered item should appear as below

| Search registered ite                          | m [HOME ≻ eTIMS Me   | nu > Item Management > Search | registered item ]                  |
|------------------------------------------------|----------------------|-------------------------------|------------------------------------|
| Itom Managomont                                | · Search registere   | d item                        |                                    |
|                                                | Item code            | ✓ Item code                   | KRA Changed                        |
| <ul> <li>Search item classification</li> </ul> |                      |                               |                                    |
| > Search registered item                       |                      | class code                    |                                    |
|                                                | + 8411160300(Interna | l audits)                     |                                    |
|                                                |                      | 1                             | [ Total Data : 1 / Total page : 1] |

## END OF ITEM REGISTRATION

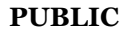

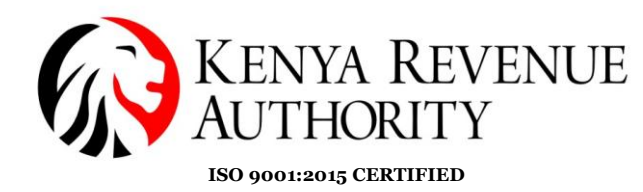

## Step 6: How to Generate a Sales Receipt

- Click on 'Transaction Management'
- Select' Sales Receipt' option

| CT1MS<br>Taxpayer Portal   | MS Menu                                                                                                    |                 |                | 0 💬 |
|----------------------------|----------------------------------------------------------------------------------------------------|-----------------|----------------|-----|
| Item Management            | <ul> <li>Transaction Management</li> </ul>                                                                                                    | ✓ VAT Reports   | ✓ User Support | ~   |
| Search item classification | · Sales by invoice                                                                                                    | · Sales report  | Notice         |     |
| Search registered item     | · Sales by item                                                                                                    | Purchase report | • Manual       |     |
|                            | <ul> <li>Sales by buyer</li> <li>Purchase by invoice</li> <li>Purchase by item</li> <li>Purchase by supplier</li> <li>Sales Receipt</li> </ul> |                 | • Warning      | l   |

## **Step 7**: Click the '*add*' button to proceed.

| Sales Receipt [HOME                  | > eTIMS Menu > Transaction | n Management 👌 Sale | es Receipt] |                  |                  |                      |     |                |
|--------------------------------------|----------------------------|---------------------|-------------|------------------|------------------|----------------------|-----|----------------|
| Transaction Manageme                 | • Sales Receipt            |                     |             |                  |                  |                      |     |                |
| nt                                   | Sale date Day              | ✤ 30/11/2023        | 07/12/2023  | Invoice num      | ber Invoice nun  | nber                 |     |                |
| <ul> <li>Sales by invoice</li> </ul> | Receipt typeAll-           |                     | ~           | <b>Q</b> Search  |                  |                      |     |                |
| <ul> <li>Sales by item</li> </ul>    | Invoice number Receipt     | umber Buyer Name    | Sale date   | Receipt type     | Total Item Count | Total Taxable Amount | VAT | Summary Amount |
| > Sales by buyer                     |                            |                     |             | There is no sear | ch result        |                      |     |                |
| Purchase by invoice                  | 4                          |                     |             |                  |                  |                      |     | Þ              |
| > Purchase by item                   |                            |                     |             |                  |                  |                      |     | ■ Add          |
| Purchase by supplier                 |                            |                     |             |                  |                  |                      |     |                |
| > Sales Receipt                      |                            |                     |             |                  |                  |                      |     |                |

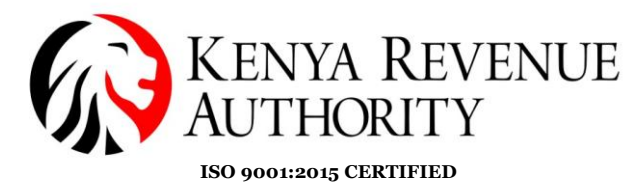

Step 8: Provide the 'Sale Information' required.

- Buyer PIN (for business to business transactions-B2B)
- Buyer name
- Payment type

| Transaction Manageme<br>nt | Sale information    |            |                 |                    |              |  |
|----------------------------|---------------------|------------|-----------------|--------------------|--------------|--|
| > Sales by invoice         |                     |            |                 |                    |              |  |
| > Sales by item            | Buyer PIN           | P000000000 |                 | Buyer Name         | ABCDE LTD    |  |
| > Sales by buyer           | Buyer Mobile No*    | 070000000  |                 | Buyer Foreigner No |              |  |
| > Purchase by invoice      |                     |            |                 |                    |              |  |
| > Purchase by item         | Payment Type*       | CASH       | ~               |                    |              |  |
| > Purchase by supplier     |                     | onor 1     |                 |                    |              |  |
| > Sales Receipt            |                     |            |                 |                    |              |  |
|                            | Total Supply Price  | e          |                 |                    |              |  |
|                            |                     |            |                 |                    |              |  |
|                            | Total Taxable Amour | t          | Total Tax Amoun | t                  | Total Amount |  |

### Step 9:

- Input the 'Sales Item List' details
- Use the search button under *'Item name'* to select the item you registered in *Step 5*.

| #1<br>Item name* Package<br>Internal Auc Q<br>Total Item Price Ta | Quantity*            | NO | Unit price (VAT incl)*        | Discount rate* | Discount Amount |
|-------------------------------------------------------------------|----------------------|----|-------------------------------|----------------|-----------------|
| Item name* Package Internal Auc Q Total Item Price Ta             | Quantity*            | NO | Unit price (VAT incl)* 10,000 | Discount rate* | Discount Amount |
| Internal Auc Q<br>Total Item Price Ta                             | NT 1                 | NO | 10,000                        | 0              | 0               |
| Total Item Price Ta                                               |                      |    |                               |                |                 |
|                                                                   | Taxable Supply Price |    | Tax type                      | VAT            |                 |
| 10,000                                                            | 10,000               |    | D-Non VAT $\sim$              | 0              |                 |
|                                                                   |                      |    |                               |                |                 |
| Non-Fiscal Data                                                   |                      |    |                               |                |                 |

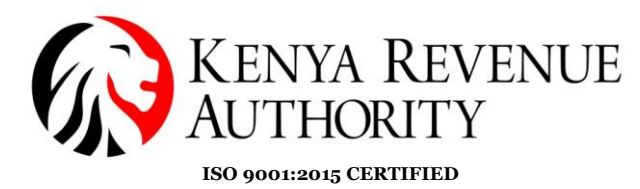

## Step 10: How to select the item

• Click on the '+' button adjacent to the item code.

| Search registered ite      | m [HOME ≻ eTIMS №   | Ienu > Item Management > Sear | ch registered item ]               |
|----------------------------|---------------------|-------------------------------|------------------------------------|
| Item Management            | · Search register   | ed item                       |                                    |
| Ren Multugenterit          | Item code           | ✓ Item code                   | KRA Changed                        |
| Search item classification |                     |                               |                                    |
| > Search registered item   |                     | class code                    |                                    |
|                            | + 8411160300(Intern | al audits)                    |                                    |
|                            |                     | 1                             | [ Total Data : 1 / Total page : 1] |

- The item details will display as below.
- Click inside the item code to select the specific item.

| em Management              | Search register     | ed item      |           |          |                                    |               |                 |                     |
|----------------------------|---------------------|--------------|-----------|----------|------------------------------------|---------------|-----------------|---------------------|
|                            | Item code           | ~            | Item code |          |                                    |               | KRA             | Changed             |
| Search item classification |                     |              |           |          |                                    |               |                 |                     |
| > Search registered item   |                     |              | clas      | s code   |                                    |               |                 |                     |
|                            | - 8411160300(Intern | al audits)   |           |          |                                    |               |                 |                     |
|                            | Item code           | Item Na      | ime 1     | Tax type | Count<br>ry of O<br>rigin c<br>ode | Unit C<br>ode | Package<br>code | KRA C<br>hange<br>d |
|                            | KE3NTXNOX0000       | Internal Aud | liting E  | 3-16.00% | KE                                 | NO            | NT              | Ν                   |

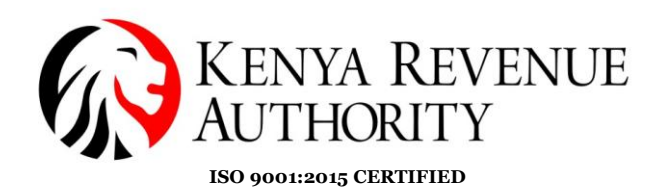

### **Step 11:**

- The selected item will appear on the 'sale item list' as shown below.
- Provide the quantity, the unit price (VAT inclusive) and any discount where applicable.
- Click 'Save'.

| Sale item list   |         |            |             |    |                        |                |                 |
|------------------|---------|------------|-------------|----|------------------------|----------------|-----------------|
| #1               |         |            |             |    |                        |                |                 |
| tem name*        | Package |            | Quantity*   |    | Unit price (VAT incl)* | Discount rate* | Discount Amount |
| Internal Auc Q   |         | NT         | 1           | NO | 10,000                 | 0              | 0               |
| Total Item Price |         | Taxable Si | upply Price |    | Tax type               | VAT            |                 |
| 10,000           |         | 10,000     |             |    | D-Non VAT $\sim$       | 0              |                 |
|                  |         |            |             |    |                        |                |                 |
| Non-Fiscal Data  |         |            |             |    |                        |                |                 |

#### Step 12:

- The receipt/invoice will appear on the 'Sales Receipt" as below
- To download the invoice/receipt, click the value under *Receipt number*.

| Sales Receipt [HOME > eTIMS Menu > Transaction Management > Sales Receipt] |                |                 |            |            |                   |                  |                      |        |                              |  |  |  |
|----------------------------------------------------------------------------|----------------|-----------------|------------|------------|-------------------|------------------|----------------------|--------|------------------------------|--|--|--|
| Transaction Manageme                                                       | • Sales Rece   | · Sales Receipt |            |            |                   |                  |                      |        |                              |  |  |  |
| nt                                                                         | Sale date      | Day 🗸           | 30/11/2023 | 07/12/2023 | Invoice num       | iber Invoice nur | nber                 |        |                              |  |  |  |
| > Sales by invoice                                                         | Receipt type   | eAll            |            | ~          | <b>Q</b> , Search |                  |                      |        |                              |  |  |  |
| > Sales by item                                                            | Invoice number | Receipt number  | Buyer Name | Sale date  | Receipt type      | Total Item Count | Total Taxable Amount | VAT    | Summary Amount               |  |  |  |
| > Sales by buyer                                                           |                | 1               | ABCDE LTD  | 07/12/2023 | Invoice           | 1                | 10,000               | 0      | 10,000                       |  |  |  |
| > Purchase by invoice                                                      |                | ,               |            |            | 1                 |                  |                      | [ Tota | l Data : 1 / Total page : 1] |  |  |  |
| > Purchase by item                                                         | 4              |                 |            |            |                   |                  |                      |        | Þ                            |  |  |  |
| > Purchase by supplier                                                     |                |                 |            |            |                   |                  |                      |        | E Add                        |  |  |  |
| > Sales Receipt                                                            |                |                 |            |            |                   |                  |                      |        |                              |  |  |  |

PUBLIC

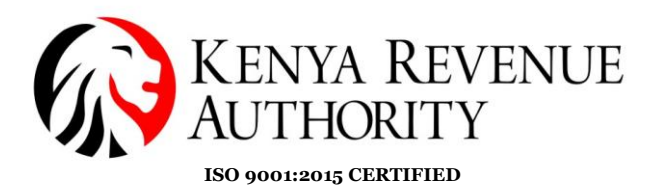

## **Step 13**:

- The 'receipt information' is displayed
- To download the invoice click on 'Receipt'.

| Receip            | ot Inform          | nation             |                       |                          |            |                  |                    |                              |              | >     |
|-------------------|--------------------|--------------------|-----------------------|--------------------------|------------|------------------|--------------------|------------------------------|--------------|-------|
| PIN - A           |                    |                    |                       |                          |            |                  |                    |                              |              |       |
| client II         | D : P0000000       | 000                |                       |                          |            |                  |                    |                              |              |       |
| ltem se<br>quence | Item class<br>code | Item code          | Item name             | Unit price<br>(VAT incl) | Quantity   | Supply Pri<br>ce | Discount<br>Amount | Taxable S<br>upply Pric<br>e | Tax typ<br>e | VAT   |
| 1                 | 841116030<br>0     | KE3NTXNOX<br>00001 | Internal Aud<br>iting | 10000                    | 1          | 10000            | 0                  | 10000                        | D            | C     |
|                   |                    |                    |                       |                          |            | тот              | AL                 |                              |              | 10000 |
|                   |                    |                    |                       |                          |            | тот              | AL TAXABLE         | D-0                          |              | 10000 |
|                   |                    |                    |                       |                          |            | тот              | AL TAX D           |                              |              | C     |
|                   |                    |                    |                       |                          |            | тот              | AL TAX             |                              |              | C     |
|                   |                    |                    |                       | SCU                      | INFORMATIO | ON               |                    |                              |              |       |
| Date              |                    | 07/12/2            | 2023                  |                          |            |                  |                    |                              |              |       |
| Invoice           | Number             | KRACU              | 0200000220/1          |                          |            |                  |                    |                              |              |       |
| Interna           | l Data             | B4XR-M             | IXYW-RIB6-SQP         | D-7EQM-7EI               | 2-EM       |                  |                    |                              |              |       |
| Deceint           | Singnature         | ODEA-H             | HATR-D3PI-XSQ         | F                        |            |                  |                    |                              |              |       |

## END OF INVOICE/RECEIPT GENERATION

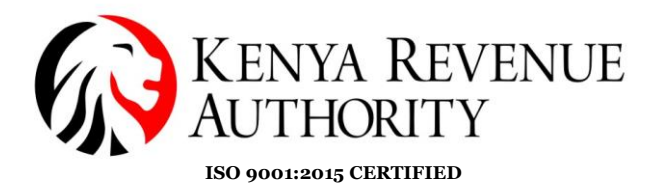

### Step 14: How to issue a Credit note

• Click the value under '*Invoice number*' to generate a credit note.

| Sales Receipt [HOME    | ≻ eTIMS Menu → | Transaction Mana | gement > Sales | s Receipt]                               |                 |                  |                      |        |                            |  |
|------------------------|----------------|------------------|----------------|------------------------------------------|-----------------|------------------|----------------------|--------|----------------------------|--|
| Transaction Manageme   | · Sales Recei  | pt               |                |                                          |                 |                  |                      |        |                            |  |
| nt                     | Sale date      | Day 🗸            | 30/11/2023     | 07/12/2023 Invoice number Invoice number |                 |                  | nber                 |        |                            |  |
| > Sales by invoice     | Receipt type   | All              |                | *                                        | <b>Q</b> Search |                  |                      |        |                            |  |
| > Sales by item        | Invoice number | Receipt number   | Buyer Name     | Sale date                                | Receipt type    | Total Item Count | Total Taxable Amount | VAT    | Summary Amount             |  |
| > Sales by buyer       | 1              | 1                | ABCDE LTD      | 07/12/2023                               | Invoice         | 1                | 10,000               | 0      | 10,000                     |  |
| > Purchase by invoice  | ·              |                  |                |                                          | 1               |                  |                      | [ Tota | Data : 1 / Total page : 1] |  |
| > Purchase by item     | •              |                  |                |                                          |                 |                  |                      |        | •                          |  |
| > Purchase by supplier |                |                  |                |                                          |                 |                  |                      |        | 🖿 Add                      |  |
| > Sales Receipt        |                |                  |                |                                          |                 |                  |                      |        |                            |  |

#### Step 15:

- Confirm whether it is a *partial* or a *full credit note*
- For a full credit note, select 'Credit Note'

| nvoice Inform            | ation       |              |                          |                  |                    |                       |                | >                       |  |
|--------------------------|-------------|--------------|--------------------------|------------------|--------------------|-----------------------|----------------|-------------------------|--|
|                          |             |              |                          |                  |                    |                       |                |                         |  |
| Sale type                | Normal      | Sale dat     | e                        | 07/12/2023       |                    | Status                | Appr           | oved                    |  |
| Receipt type             | Invoice     | Receipt      | number                   | 1 R              |                    | Receipt issue d       | ate 07/12<br>3 | 07/12/2023 16:25:5<br>3 |  |
| Branch name              | Headquarter | Invoice      | Invoice number 1         |                  |                    | Payment Type          | CAS            | CASH                    |  |
| Buyer PIN                | P000000000  | Buyer N      | ame                      | ABCDE LTD        | Buyer Mobile N     | lo 070                | 070000000      |                         |  |
| Non-Fiscal Data          |             |              |                          |                  |                    |                       |                |                         |  |
| Total Taxable Amo<br>unt | 10,0        | 00 Total Tax | x Amount 0               |                  |                    | Total Amount          | 100            | 00                      |  |
| Tax-D Taxable Am<br>ount | 10,0        | 00 Tax-D Ta  | x Amount                 |                  | 0                  | Tax-D Rate            | 0%             |                         |  |
| Item Name Package        |             | Quantity     | Unit price<br>(VAT incl) | Discount A mount | Taxable<br>pply Pi | e Su<br>rice Tax type | VAT            | Total Item<br>Price     |  |
| Internal Auditing        | NT          | 1            | 10000                    | 0                | 10000              | 0                     | 0              | 10000                   |  |
|                          | Tota        | als          |                          | 10000            |                    |                       | 0              | 10000                   |  |

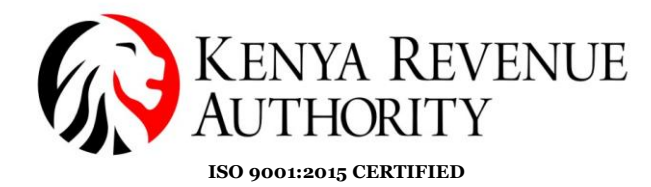

**Step 16:** Provide the reason for raising the credit note and '*save*'.

|                          |             | 12-                     |                       |                                            |                  |                          |                |               |                                |  |
|--------------------------|-------------|-------------------------|-----------------------|--------------------------------------------|------------------|--------------------------|----------------|---------------|--------------------------------|--|
| Sale type                | Normal      |                         | Sele                  | ct                                         |                  | ~                        | tus            | Appro         | oved                           |  |
| Receipt type             | Invoice     |                         | -Sele                 | ng Quantity                                |                  |                          | eipt issue da  | te 07/12<br>3 | 07/12/2023 16:25:<br>3<br>CASH |  |
| Branch name              | Headquarter |                         | Dama                  | ng Waiting<br>nged                         |                  | Pa                       | ayment Type    | CAS           |                                |  |
| Buyer PIN                | P000000000  | B Raw Material Shortage |                       |                                            |                  |                          | uyer Mobile No | 0700          | 070000000                      |  |
| Non-Fiscal Data          |             |                         | Refur                 | nd<br>g Customer Pl                        | IN               |                          |                |               |                                |  |
| Total Taxable Amo<br>unt | 10,0        | 00 -                    | Wron<br>Wron<br>Wron  | g Customer n<br>g Amount/pri<br>g Quantity | ce<br>ce         | те                       | otal Amount    | 1000          | 10000                          |  |
| Tax-D Taxable Am<br>ount | 10,0        | 00 -                    | Wron<br>Wron<br>Other | g ltem(s)<br>g tax type<br>r reason        |                  | Та                       | ix-D Rate      | 0%            |                                |  |
| Item Name                | Package     | Qu                      | antity                | Unit price<br>(VAT incl)                   | Discount A mount | Taxable Su<br>pply Price | Tax type       | VAT           | Total Iten<br>Price            |  |
| Internal Auditing        | NT          | 1                       |                       | 10000                                      | 0                | 10000                    | 0              | 0             | 10000                          |  |
|                          | Tota        | ls 10000                |                       |                                            |                  | 10000                    |                | 0             | 10000                          |  |

**Step 17:** The credit note will appear with a negative as shown below.

| Item Management        | ~              | Transaction Manage | ement         | ~           | VAT Reports     |                  | v User Suppo         | rt    | v                            |
|------------------------|----------------|--------------------|---------------|-------------|-----------------|------------------|----------------------|-------|------------------------------|
| Sales Receipt [HOME    | > eTIMS Menu > | Transaction Manag  | gement ≻ Sale | s Receipt ] |                 |                  |                      |       |                              |
| Transaction Manageme   | • Sales Recei  | pt                 |               |             |                 |                  |                      |       |                              |
| nt                     | Sale date      | Day 🗸              | 30/11/2023    | 07/12/2023  | Invoice num     | ber Invoice nur  | nber                 |       |                              |
| > Sales by invoice     | Receipt type   | All                |               | ¥           | <b>Q</b> Search |                  |                      |       |                              |
| > Sales by item        | Invoice number | Receipt number     | Buyer Name    | Sale date   | Receipt type    | Total Item Count | Total Taxable Amount | VAT   | Summary Amount               |
| > Sales by buyer       | 2              | 2                  | ABCDE LTD     | 07/12/2023  | Credit Note     | -1               | -10,000              | 0     | -10,000                      |
| > Purchase by invoice  | 1              | 1                  | ABCDE LTD     | 07/12/2023  | Invoice         | 1                | 10,000               | 0     | 10,000                       |
| > Purchase by item     |                |                    |               |             | 1               |                  |                      | [Tota | l Data : 2 / Total page : 1] |
| > Purchase by supplier | •              |                    |               |             |                 |                  |                      |       | Þ                            |
| > Sales Receipt        |                |                    |               |             |                 |                  |                      |       | E Add                        |

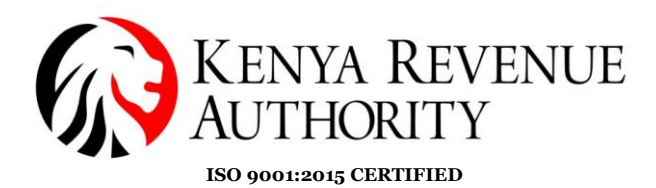

#### **Step 18**:

- The credit note will appear on the 'Sales Receipt" as below
- To view the credit note details, click the value under *Receipt number*

| Item Management        | ~              | Transaction Manag | ement         | ~          | VAT Reports     |                  | 🗸 🗸 User Suppo       | vrt    | ~                            |
|------------------------|----------------|-------------------|---------------|------------|-----------------|------------------|----------------------|--------|------------------------------|
| Sales Receipt [HOME    | > eTIMS Menu > | Transaction Mana  | gement > Sale | s Receipt] |                 |                  |                      |        |                              |
| Transaction Manageme   | • Sales Recei  | pt                |               |            |                 |                  |                      |        |                              |
| nt                     | Sale date      | Day 🗸             | 30/11/2023    | 07/12/2023 | Invoice num     | ber Invoice nur  | nber                 |        |                              |
| > Sales by invoice     | Receipt type   | All               |               | ~          | <b>Q</b> Search |                  |                      |        |                              |
| > Sales by item        | Invoice number | Receipt number    | Buyer Name    | Sale date  | Receipt type    | Total Item Count | Total Taxable Amount | VAT    | Summary Amount               |
| > Sales by buyer       |                | 2                 | ABCDE LTD     | 07/12/2023 | Credit Note     | -1               | -10,000              | 0      | -10,000                      |
| > Purchase by invoice  | 1              | 1                 | ABCDE LTD     | 07/12/2023 | Invoice         | 1                | 10,000               | 0      | 10,000                       |
| > Purchase by item     |                |                   |               |            | 1               |                  |                      | [ Tota | l Data : 2 / Total page : 1] |
| > Purchase by supplier | 4              |                   |               |            |                 |                  |                      |        | Þ                            |
| > Sales Receipt        |                |                   |               |            |                 |                  |                      |        | Add                          |

## Step 19:

- The credit note information is displayed as shown below
- To download the credit note click on 'Receipt'

| PIN : P           |                    |                    |                                                                                                    |              |            |       |            |       |   |        |
|-------------------|--------------------|--------------------|----------------------------------------------------------------------------------------------------|--------------|------------|-------|------------|-------|---|--------|
| client I          | D :                | -                  |                                                                                                    |              |            |       |            |       |   |        |
|                   |                    |                    |                                                                                                    | с            | REDIT NOTE |       |            |       |   |        |
| Receipt           | t Number : 1       |                    |                                                                                                    |              |            |       |            |       |   |        |
| ltem se<br>quence | Item class<br>code | Item code          | de Item name Unit price (VAT incl) Quantity Ce Discount Ce Amount Ce Taxable S upply Pri Ce Amount Ce Ce Control Control Ce Ce Control Ce Ce Ce Ce Ce Ce Ce Ce Ce Ce Ce Ce Ce |              |            |       |            |       |   |        |
| 1                 | 551015150<br>0     | KE2CTXBXX<br>00001 | Mugs                                                                                                    | 452.4        | 150        | 67860 | 0          | 67860 | D | 0      |
| TOTAL -67860      |                    |                    |                                                                                                    |              |            |       |            |       |   |        |
|                   |                    |                    |                                                                                                    |              |            | тот   | AL TAXABLE | D-0   |   | -67860 |
|                   |                    |                    |                                                                                                    |              |            | тот   | AL TAX D   |       |   | -0     |
|                   |                    |                    |                                                                                                    |              |            | тот   | AL TAX     |       |   | -0     |
|                   |                    |                    |                                                                                                    | SCU          | INFORMATIO | ON    |            |       |   |        |
| Date              |                    | 18/12/2            | 024                                                                                                    |              |            |       |            |       |   |        |
| Invoice           | Number             |                    |                                                                                                    |              |            |       |            |       |   |        |
| Interna           | l Data             | PZOZ-B             | 53C-744Y-IOBE                                                                                                    | 3-J7RU-F37V- | ZI         |       |            |       |   |        |
| Receipt           | Signature          | I2CZ-G5            | L6-65PP-MIK5                                                                                                    |              |            |       |            |       |   |        |
|                   |                    |                    |                                                                                                    |              |            |       |            |       |   |        |

THE END